# Cuentas e inicios de sesión de Seattle Colleges

Toda la comunidad estudiantil, el cuerpo docente y el personal recibirán cuentas de "**ctcLink"** y "**MySeattleColleges"**.

## ¿Qué es ctcLink?

Usará ctcLink para registrarse, pagar la matrícula, consultar sus registros académicos, actualizar su información personal y más.

### Debe activar (habilitar) su cuenta antes de usarla.

Para eso, debe seguir dos pasos.

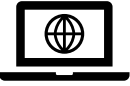

**Paso 1**. <u>Active su cuenta de ctcLink para todos los Seattle Colleges.</u> \* No olvide escribir su identificación y contraseña de ctcLink.

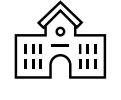

Paso 2. Cree su <u>cuenta de MySeattleColleges</u> (para usar en su campus; North, Central <u>o South Seattle College</u>) \* En el reverso de esta hoja.

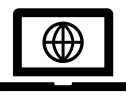

Paso 1: Cómo activar su cuenta de ctcLink.

Necesita su <u>número de identificación de ctcLink (emplid)</u>. Los estudiantes que regresan pueden usar su SID (Student Identifier, identificador de estudiante) anterior.

- 1. Vaya a https://myaccount.ctclink.us.
- 2. Ingrese su número de identificación de ctcLink.
- Haga clic en el enlace "Activate Your Account" (Active su cuenta).
   En las pantallas siguientes, establecerá: -sus preguntas de seguridad y -su contraseña personal de ctcLink.
- 4. **Verá su identificación de ctcLink (emplid).** Ese es su número de identificación de estudiante.
- **¡IMPORTANTE!** Escriba su número de identificación y contraseña de ctcLink: los necesita para configurar su cuenta de MySeattleColleges e iniciar sesión en ctcLink y Canvas.

| <b>OctcLink</b>                                      |  |
|------------------------------------------------------|--|
| Washington State Community and<br>Technical Colleges |  |
| ctcLink ID                                           |  |
|                                                      |  |
| Remember me                                          |  |
| Next                                                 |  |
| Password Help                                        |  |
| How to Enable Screen Reader Mode                     |  |
| Activate Your Account                                |  |

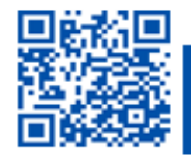

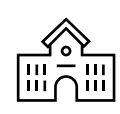

**Paso 2.** Cree su cuenta de <u>MySeattleColleges</u> para *su* escuela (North, Central o South Seattle College).

NECESITA SU identificación y contraseña de ctcLink (emplid). Los estudiantes que regresan pueden usar su SID (Student Identifier, identificador de estudiante) anterior.

#### **Reset My Password**

| <ol> <li>Vaya a <u>https://tools.seattlecolleges.edu</u>.</li> </ol>                                                                                                    | This form will reset your MySeattleColleges login password.                                                    |
|----------------------------------------------------------------------------------------------------|----------------------------------------------------------------------------------------------------|
| 2. Haga clic en el botón <b>Reset My Password</b> (Restablecer contraseña<br>en la página de herramientas.                                                                                                    | a) ctcLink ID (EMPLID): CTCLink Password:                                                                      |
| <ol> <li>Ingrese su identificación y contraseña<br/>de ctcLink.</li> </ol>                                                                                                    | Don't have your ctcLink ID (EMPLID)? CLICK HERE! Use                                                           |
| 4. Cree su contraseña para la cuenta de MySeattleColleges.                                                                                                    | How at least 2 characters.     Here at least 1 upper case character.     Here at least 1 upper case character. |
| 5. Complete la prueba de CAPTCHA.                                                                                                    | Have at least 1 special character ((@451/27)     Have at least 1 number:                                       |
| <ol> <li>Haga clic en "Reset Password" (Restablecer contraseña)</li> <li>y verá su nombre de usuario. (Ejemplo de nombre<br/>de usuario: "Nombre.Apellido")</li> </ol>                                                                              | MOT muse 4 previous passentrals.  Desired Password:                                                            |
|                                                                                                    | Desired Password Again:                                                                                        |
| <ul> <li>iIMPORTANTE! Escriba su número de identificación<br/>y contraseña de MySeattleColleges. Esas son<br/>sus credenciales de ingreso a los recursos<br/>del campus.</li> <li>Marque la casilla<br/>y haga la prueba<br/>de CAPTCHA.</li> </ul> | Tim not a robot                                                                                                |
|                                                                                                    | Cancel Reset Password                                                                                          |

# Inicio de sesión de MySeattleColleges

Credenciales de <u>inicio de sesión</u>: Nombre de usuario (p. ej.: <u>Nombre.Apellido@seattlecolleges.edu</u>) y su **contraseña** creada personalmente

Proporcionan acceso a lo siguiente:

- > Starfish y MyNorth/MyCentral/MySouth (para estudiantes admitidos)
- > Correo electrónico, Office 365, computadoras, wifi, servicios de impresión y biblioteca (estudiantes inscritos)

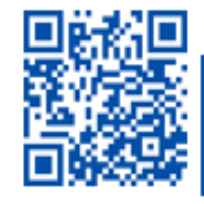